## Menu du catalogue et Comment y accéder?

🔅 Fracttal One Version: 5.0.00-rc 24 പ Début Ordres de travai Catalogues Sectifs 8 Ressources humaines Pourcentage de conformité 🗞 Tiers Entrepôts 🔵 OTs Creadas 🔵 OTs Finalizadas 🔵 OTs pendiente Tâches 50.8% Monitorer C Automatiser L'intelligence d'entreprise Disque virtuel 5 Demandes Aide en liane Creado Solucionado Discussion 🛛 🕄 Support

help2.fracttal.com/hc/fr/articles/25066982214669-Menu-du-catalogue-et-Comment-y-accéder

Le module catalogue est un menu déroulant dans lequel vous trouverez les sous-modules :

**Actifs :** Module qui contient tous les actifs de la plateforme (localisations, équipements, outils, pièces détachées et fournitures et numérique).

**Ressources humaines :** Module qui contient toutes les ressources humaines de l'entreprise liées à la gestion de la maintenance.

**Tiers :** module qui contient tous les tiers liés à la gestion de la maintenance (prestataires de services, fabricants, fournisseurs et clients).

## Comment accéder au menu du catalogue ?

Pour accéder au menu des catalogues, cliquez d'abord sur le bouton "menu" en haut à gauche de la barre principale de la plateforme.

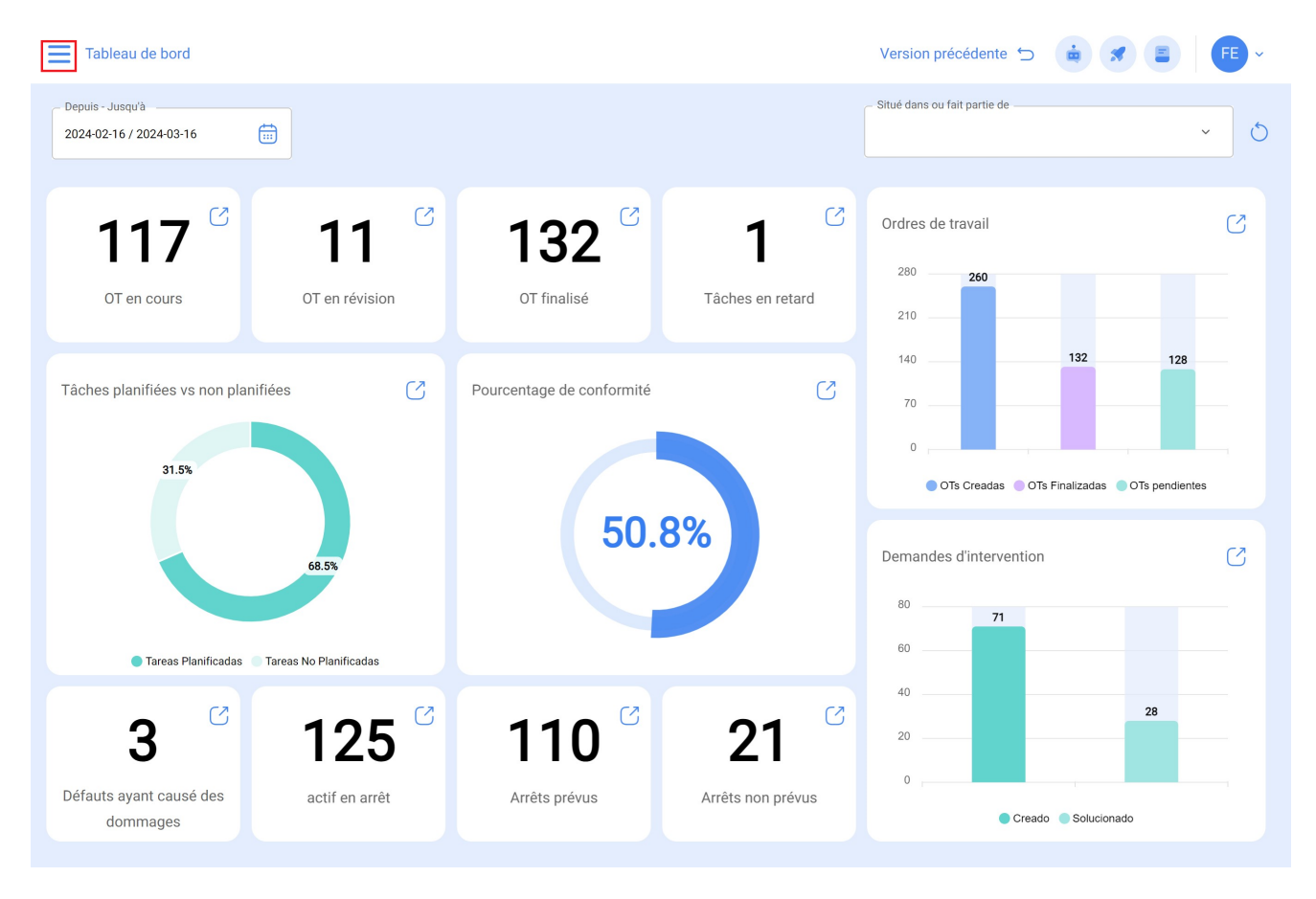

Lorsque vous cliquez dessus, le système affiche une fenêtre avec tous les modules, où vous devez cliquer à nouveau sur "Catalogues" pour afficher enfin les sous-modules contenus (Actifs, Ressources humaines et Tiers).

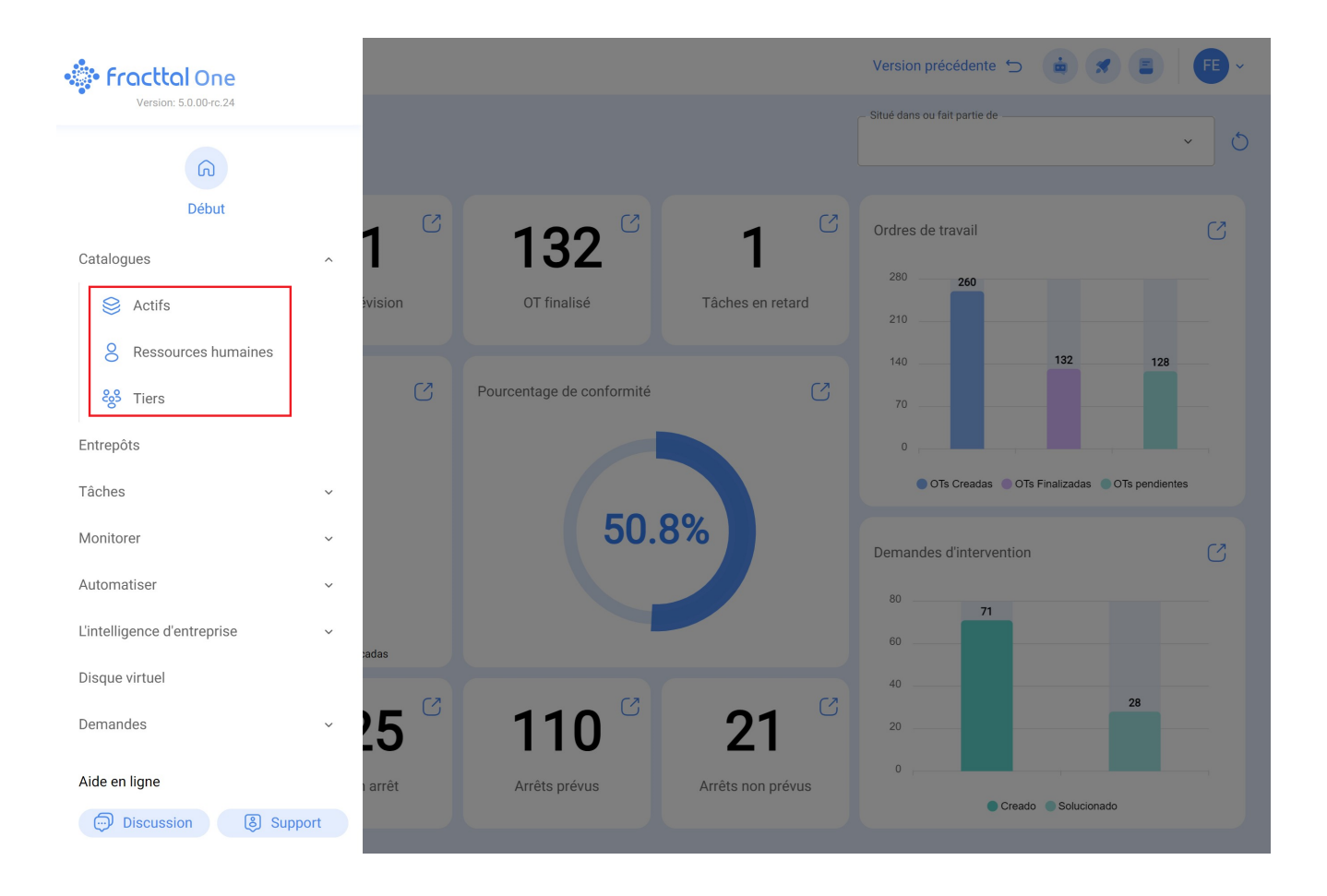